## Mannschaften eingeben mit "fragab"

| <b>Jede Mannsch</b> a<br>- Mannschaftsna | <b>aft muss einze</b><br>ame eingeben                      | e <b>ln ein</b><br>- Hal                         | <b>gegeben</b><br>ken setzen                 | werden!<br>- speichern |      |   |       |
|------------------------------------------|------------------------------------------------------------|--------------------------------------------------|----------------------------------------------|------------------------|------|---|-------|
| fragab <b>£</b>                          | Neue Abfrage                                               | Info                                             | ۲                                            |                        | Menü | ŵ | Login |
|                                          | Oliver Manzow                                              |                                                  |                                              |                        |      |   |       |
|                                          | Anmeldung zi<br>D-Junioren<br>Ansicht wechs                | ung zu<br>um VR-Ta<br>seli<br>ur <u>eine O</u> i | m VR-Tale<br>lentiade CUP<br>ption / usgewäh | eritiade CUP           |      |   |       |
| ρ                                        | Bitte <u>eine</u> Antvo<br>D-Junio en<br>Test<br>Speichern | rt auswähle                                      | en                                           |                        |      |   |       |

## Wenn keine weitere Mannschaft eingegen werden soll, einfach das Browser-Fenster schließen!

Zur Eingabe weiterer Mannschaften auf "Zurück zur Abfrage" klicken

| fragab 오                | Neue Abfrage                                 | Info                   | •                                                   | Login     |
|-------------------------|----------------------------------------------|------------------------|-----------------------------------------------------|-----------|
|                         |                                              |                        |                                                     |           |
|                         |                                              |                        | Danke Test                                          |           |
| 🖓 Wichtig: U            | lm deinen Eintrag sp                         | oäter änd              | ern zu können, nutze das Passwort:                  |           |
| qfhde                   | ۵                                            |                        |                                                     |           |
| Du kannst<br>Noch einfa | es dir senden oder u<br>cher geht er, wenn o | unten aud<br>du die ko | ch ändern.<br>stenlose fragab App nutzt oder dich e | inloggst. |
| Passwort                | (optional)                                   |                        |                                                     | Þ         |
| Zurück zur              | Abfrage                                      |                        |                                                     |           |
| Eigene Abf              | rage erstellen                               |                        |                                                     |           |
| E-Mail-Ber              | achrichtigung                                |                        |                                                     | 0         |
| Aktiviere dies u        | m bei jedem Listene                          | eintrag ei             | ne E-Mail zu erhalten.                              |           |

"Menü" anklicken, dann weiter mit "Stimme hinzufügen"

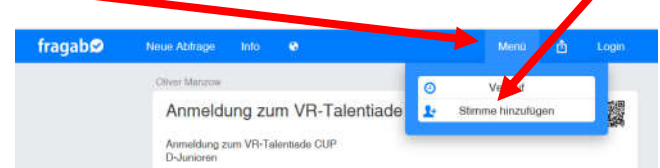

Weiter mit "Nein" oder "Ja"

Für nächste Mannschaft eingeben "Nein", für Korrektur "Ja"

| Auf diesem Gerät wurde für diese Aptrage mit dem Namen <b>Test</b> |
|--------------------------------------------------------------------|
| abgesummt.<br>Möchtest du diesen Emtrag weiterbearbeiten?          |
|                                                                    |
| Nein Ja                                                            |
|                                                                    |

Jetzt können Sie eine weitere Mannschaft eingeben! Gleiche Vorgehnsweise wie bei der ersten Eingabe.

| fragab⊗       | Neue Abfrage                                        | Info                            | 0        | Menü | đ | Login     |  |
|---------------|-----------------------------------------------------|---------------------------------|----------|------|---|-----------|--|
|               | Oliver Manzow                                       |                                 |          |      |   |           |  |
|               | Anmeldu                                             | Anmeldung zum VR-Talentiade CUP |          |      |   |           |  |
|               | Anmeldung z<br>D-Junioren                           |                                 | CINEN 'Y |      |   |           |  |
|               | Ansicht wechs                                       | Ansicht wechseln                |          |      |   | 1 Eintrag |  |
|               | K Es kann nur <u>eine Option</u> ausgewählt werden. |                                 |          |      |   |           |  |
|               | Bitte eine Antwo                                    |                                 |          |      |   |           |  |
|               | D-Junioren                                          |                                 |          |      |   |           |  |
| Ø Hier eintra | gen                                                 |                                 |          |      |   |           |  |
| ,             | 1                                                   |                                 |          |      |   |           |  |

Zum Beenden der Eingabe einfach das Browser-Fenster schließen!

gez. F. Gutöhrle BJSpL